## **Boletim Técnico**

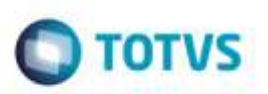

## Cópia de Tabela de Frete Situação "Em Negociação"

| Produto  | : | Microsiga Protheus® SIGAGFE, Gestão de Frete Embarcador 11.5 |                    |   |          |
|----------|---|--------------------------------------------------------------|--------------------|---|----------|
| Chamado  | : | TRPJKY                                                       | Data da publicação | : | 26/02/15 |
| País(es) | : | Todos                                                        | Banco(s) de Dados  | : | Todos    |

Efetuada melhoria na rotina de chamada de **Negociação de Tabela de Frete** (**GFEA61A**), para permitir que no processo de cópia de uma negociação liberada, o Sistema crie esta nova negociação com o **GV9\_SIT** (**Situação**) igual a "Em negociação", assim permitindo que o usuário efetue os ajustes necessários para posteriormente enviar para aprovação.

O Sistema é atualizado logo após a aplicação do pacote de atualizações (Patch) deste chamado.

## Procedimento para Utilização

- 1. Em Gestão de Frete Embarcador (SIGAGFE), acesse Cadastro > Parâmetros > Parâmetros do Módulo.
  - Selecione a opção "1" (Sim) do parâmetro Controle de Aprovação localizado na aba Tabela de Frete.
- 2. Acesse Movimentação > Tabela de Frete.
  - Selecione uma tabela de frete, na sequência selecione uma negociação com o status de "Liberada".
  - Em Ações Relacionadas, Copiar, crie uma nova negociação.
  - Observe que esta nova negociação foi gerada com o status de "Em negociação" permitindo alterações.

## Informações Técnicas

| Tabelas Utilizadas    | GV9 - Negociação Tab de Frete           |
|-----------------------|-----------------------------------------|
| Rotinas Envolvidas    | GFEA61A - Negociação de Tabela de Frete |
| Sistemas Operacionais | Windows®/Linux®                         |